#### PROCEDURE DI ACCESSO AL REGISTRO ELETTRONICO DA PARTE DEGLI ALUNNI TRAMITE SMARTPHONE

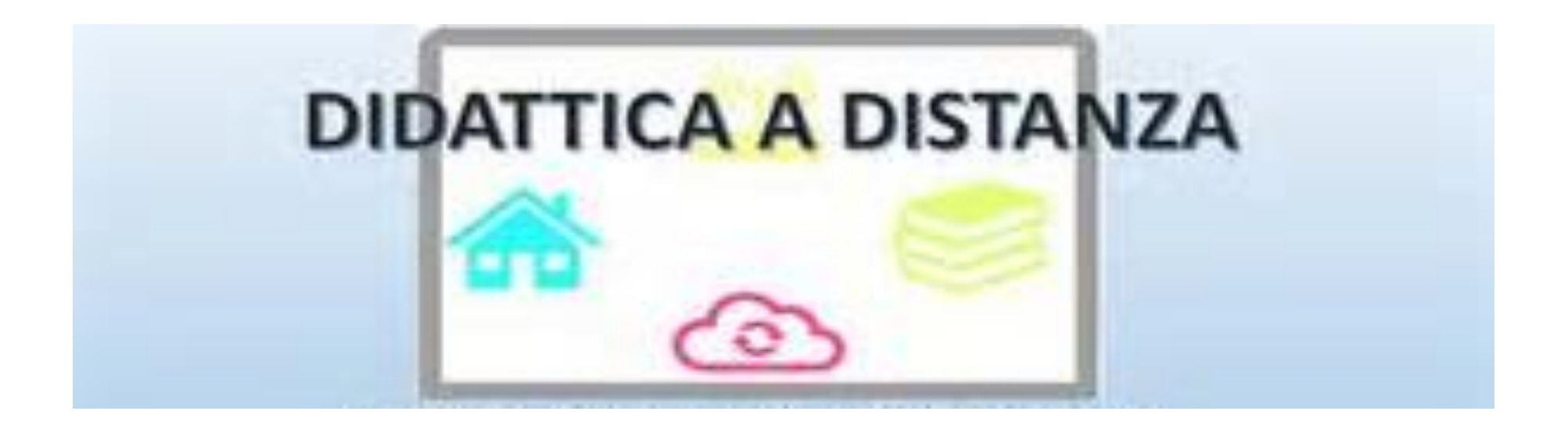

#### **ISTITUTO COMPRENSIVO CEPRANO**

COLLEGARSI SUL REGISTRO ELETTRONICO <u>https://atv.spaggiari</u>. eu/FRME0030 UTILIZZANDO I CODICI DI ACCESSO (**CODICE PERSONALE E PASSWORD**) E CLICCARE SU CONFERMA

| GRUPPOSPAGGIARIPARMA           | Italia - it ACCEDI                                                                           |
|--------------------------------|----------------------------------------------------------------------------------------------|
| Codice personale/ Email/ Badge | Password dimenticata?                                                                        |
| CLASSEVIVA<br>NON SI FERMA!    | Da oggi, <b>fai lezione in diretta web</b><br>con Aule Virtuali Live Forum!<br>Scopri di più |
|                                |                                                                                              |
| CLA                            | SSEVIVA                                                                                      |
| ון כו<br>della s               | iore pulsante<br>cuola del futuro                                                            |

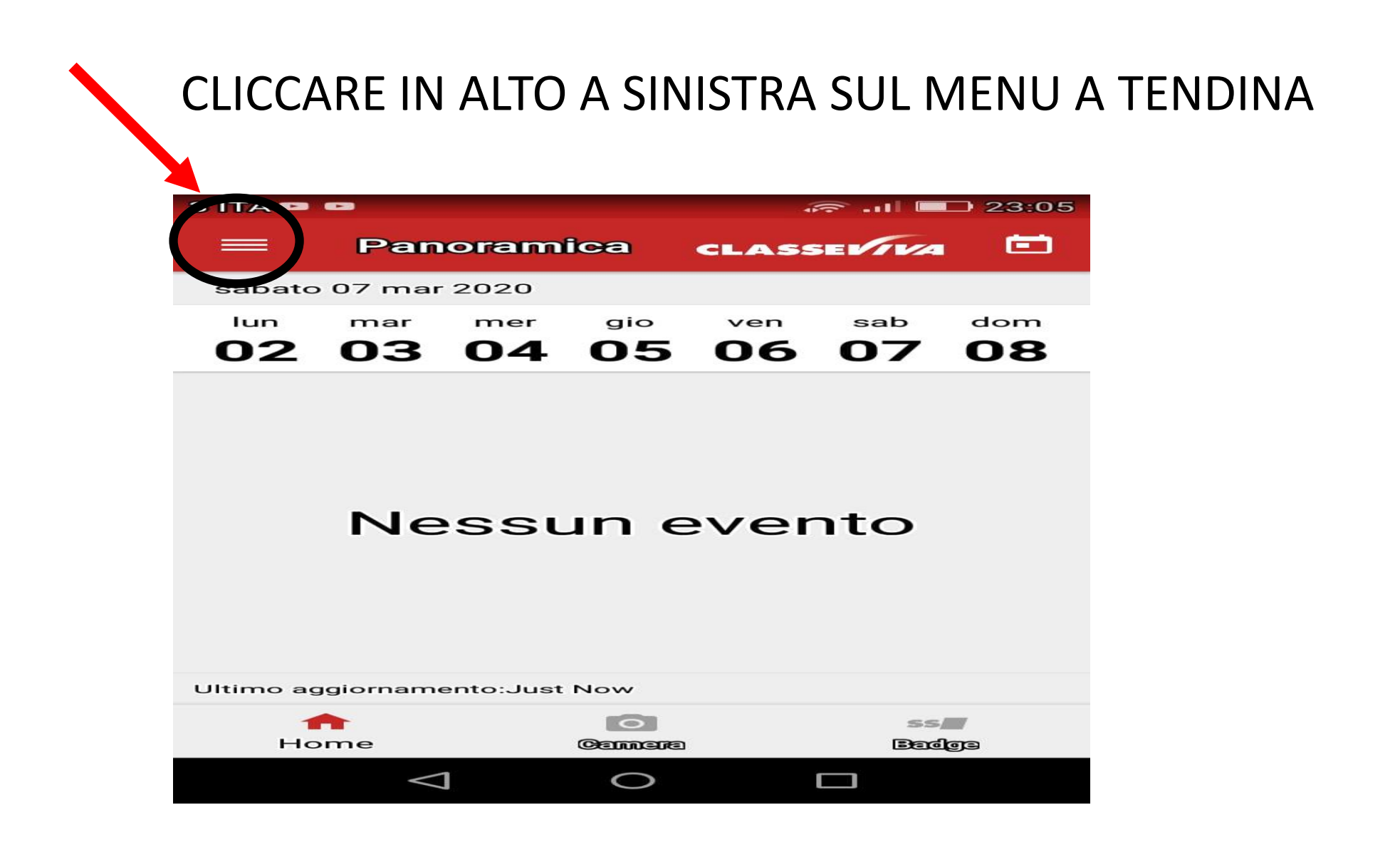

### CLICCARE SU CLASSE VIVA WEB

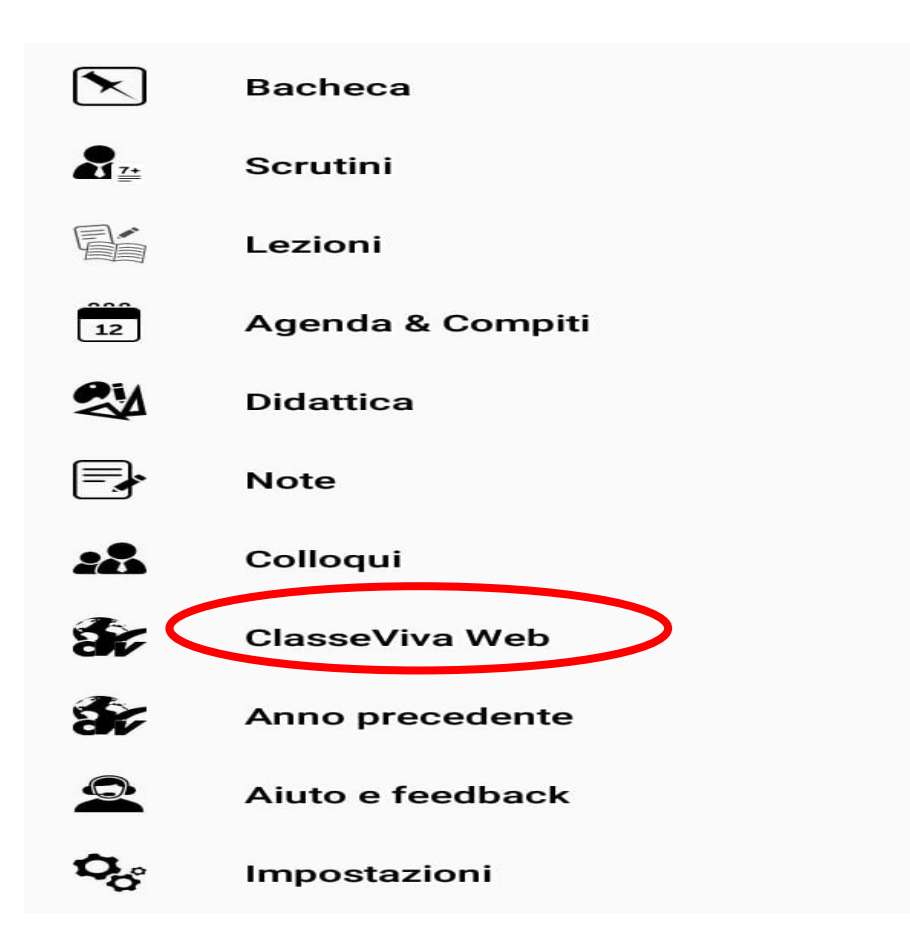

## CLICCARE SU DIDATTICA

| 🖷 🖅 🔂 Scuola attiva 🛛 🕹 🕂                 | V                                                                                                    |                   | - 0 |
|-------------------------------------------|----------------------------------------------------------------------------------------------------|-------------------|-----|
| $\leftarrow$ $ ightarrow$ 🖒 🔓 Gruppo Spag | giari Parma S.P.A. [IT] https://web.spaggiari.eu/home/app/default/menu_webinfoschool_genitori.php?custcode= | □ ☆ ば             | L E |
| 2018/2019                                 | Vai all'anno precedente                                                                                     | Aiuto             |     |
| 15 OGGI<br>Oggi a scuola                  | Cosa si è fatto oggi a scuola                                                                               | <b>?</b><br>Aiuto |     |
|                                           | Materiale didattico                                                                                         | <b>?</b><br>Aiuto |     |
| ASSENZE<br>Consulta assen                 | Le assenze di F                                                                                             | <b>?</b><br>Aiuto |     |
| Consulta voti                             | Controlla i voti di                                                                                         | <b>?</b><br>Aiuto |     |
| COLLOQUI<br>Prenotazione                  | Prenota colloquio con docente                                                                               | <b>?</b><br>Aiuto |     |
| SPORTELL<br>Prenotazione                  | Prenota attività di sportello                                                                               | Aiuto             |     |
| LEZIONI<br>Argomenti                      | Argomenti svolti a lezione                                                                                  | Aiuto             |     |
| AGENDA<br>Agenda della cl                 | Esercitazioni Compiti Appunti                                                                               | <b>?</b><br>Aiuto |     |
| Note online                               | Note disciplinari e annotazioni                                                                             | <b>?</b><br>Aiuto |     |
| BACHECA<br>Bacheca online                 | Consulta la bacheca<br>Visualizza le comunicazioni                                                          | <b>?</b><br>Aiuto |     |
| SCRUTINI<br>8                             | Esito Scrutini                                                                                              | <b>?</b><br>Aiuto |     |
| ACCOUNT                                   | Gestisco i miei dati                                                                                        | <b>?</b><br>Aiuto |     |

# IN DIDATTICA SI TROVANO I FILE CONDIVISI DAI DOCENTI DA SCARICARE SI CLICCA SUL FILE DA APRIRE COME NELLA SCHERMATA

|                                                                               | Indietro | Didattica | Compit |
|-------------------------------------------------------------------------------|----------|-----------|--------|
| Materiale per la didattica                                                    |          |           |        |
|                                                                               |          |           |        |
| Condivisi da                                                                  |          |           |        |
| PROBLEM SOLVING<br>ultima condivisione: 24-10-2019 12:14:35                   |          |           |        |
| cifrario di cesare<br>ultima condivisione: 28-11-2019 11:59:30                |          |           |        |
| calcolo combinatorio (i minerali)<br>ultima condivisione: 28-11-2019 12:03:26 |          |           |        |
| climi e biomi<br>ultima condivisione: 18-12-2019 11:23:43                     |          |           |        |
| Condivisi da                                                                  |          |           |        |
| Grammatica<br>ultime condivisione: 06-03-2020 10-09:17                        |          |           |        |
| Ultima condivisione: 06-03-2020 19:43:35                                      |          |           |        |
| Mappa concettuale dell'Orlando Furioso                                        |          |           |        |
| Italiano - Narrativa<br>ultima condivisione: 07-03-2020 11:25:37              |          |           |        |

#### CLICCARE SU VISUALIZZA PER APRIRE IL FILE E SEGUIRE LE ISTRUZIONI FORNITE LE ATTIVITA' CHE SI TROVANO IN QUESTA SEZIONE NON VANNO RESTITUITE AL DOCENTE

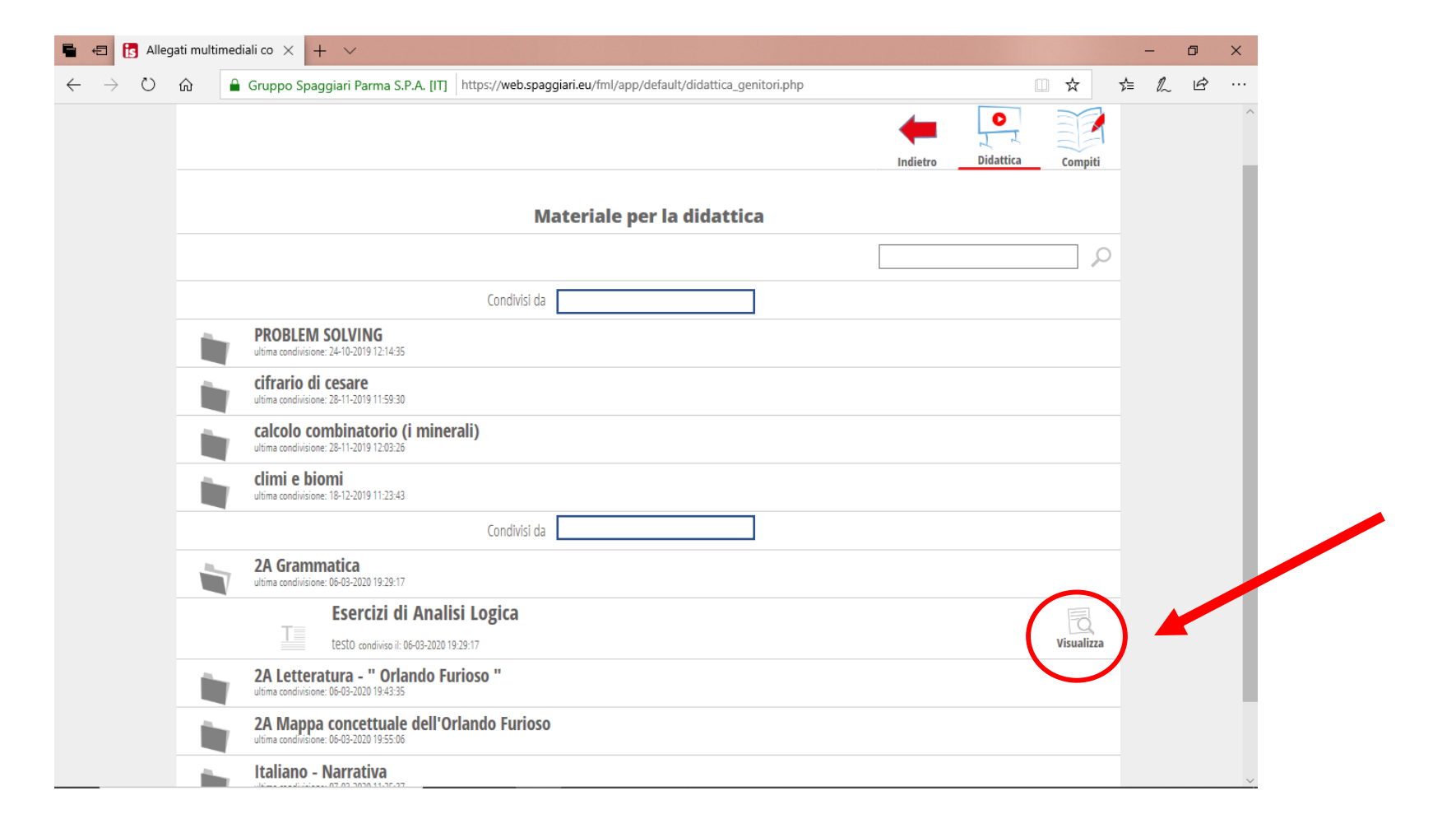

#### CLICCARE IN ALTO A DESTRA SULLA SEZIONE **COMPITI** PER CONTROLLARE SE CI SONO ATTIVITA' ASSEGNATE

| Gruppo Spaggiari Parma S.P.A. [IT] https://web.spaggiari.eu/fml/app/default/didattica_ | genitori.php 🔟 📩       |
|----------------------------------------------------------------------------------------|------------------------|
|                                                                                        | Indietro Didattica Com |
| Materiale per la didatt                                                                | ica                    |
|                                                                                        |                        |
| Condivisi da PROBLEM SOLVING                                                           |                        |
| cifrario di cesare<br>ultima condivisione: 28-11-2019 11:59:30                         |                        |
| calcolo combinatorio (i minerali)<br>ultima condivisione: 28-11-2019 12:03:26          |                        |
| climi e biomi<br>ultima condivisione: 18-12-2019 11:23:43                              |                        |
| Condivisi da                                                                           |                        |
| Esercizi di Analisi Logica<br>testo condiviso il: 06-03-2020 19:29:17                  | Visua                  |
| 2A Letteratura - " Orlando Furioso "<br>ultima condivisione: 06-03-2020 19:43:35       |                        |
| 2A Mappa concettuale dell'Orlando Furioso<br>ultima condivisione: 06-03-2020 19:55:06  |                        |
| Italiano - Narrativa                                                                   |                        |

### CLICCARE SU DOWNLOAD PER SCARICARE L'ATTIVITA' ASSEGNATA

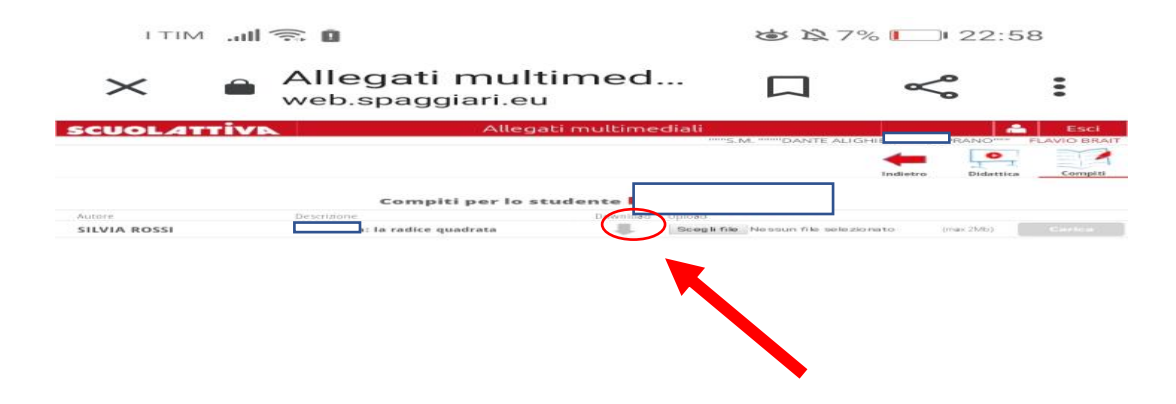

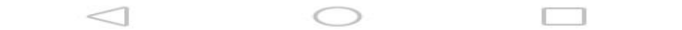

### CLICCARE SU SCARICA IN BASSO A DESTRA E LAVORARE SUL FILE FORNITO

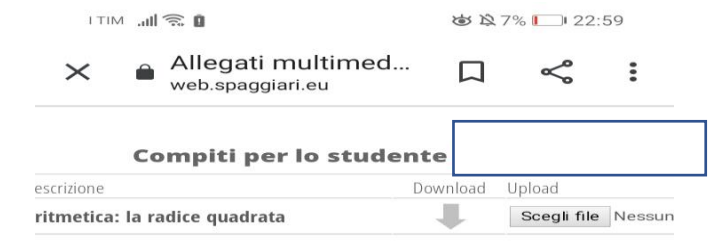

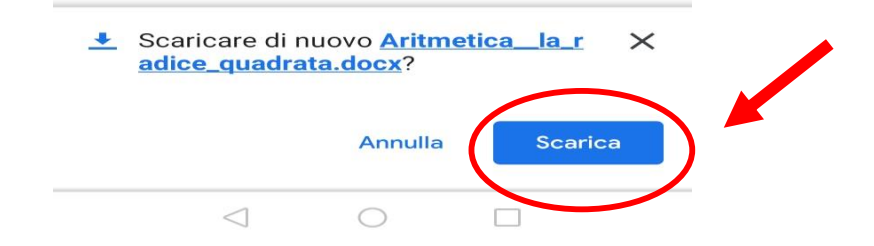

PER POTER SCRIVERE SUL FILE OCCORRE CLICCARE SUL **SIMBOLO DELLA PENNETTA** IN BASSO A DESTRA

| ITIM .all 🧟                                                                                                    | R (1                                                    |                                               | \$<br>\$                         | 7% 🔲 23:                            | 01          |  |
|----------------------------------------------------------------------------------------------------|---------------------------------------------------------|-----------------------------------------------|----------------------------------|-------------------------------------|-------------|--|
| ←                                                                                                    |                                                         |                                               |                                  | +•                                  | Ξ           |  |
| CLASSE                                                                                                    | :                                                       |                                               |                                  |                                     |             |  |
| ATTIVI<br>ARITME<br>RADICE                                                                                                    | TA': ESER<br>TICA, ES                                   | CITAZ                                         | IONE<br>ONE E                    | DI                                  |             |  |
| PROF.S                                                                                                    | SA:                                                     |                                               | ]                                |                                     |             |  |
| DATA C                                                                                                    | ONSEGN                                                  | A: 09/                                        | 03/20                            | 020                                 |             |  |
| DATA R                                                                                                    | ESTITUZ                                                 | IONE:                                         | 10/03                            | /2020                               | i.          |  |
| DURATA                                                                                                    | A PROVA:                                                | 2 ORE                                         | =                                |                                     |             |  |
| <b>1</b> Dopo aver scomposto in fattori<br>primi i seguenti numeri, stabilisci quali<br>sono quadrati perfetti e di questi<br>calcola la radice quadrata. |                                                         |                                               |                                  |                                     |             |  |
| 1<br>primi i s<br>sono qu<br>calcola                                                                                                    | Dopo ave<br>seguenti r<br>adrati per<br>la radice       | r scom<br>numeri,<br>fetti e<br>quadra        | posto<br>stabil<br>di que<br>ta. | in fatte<br>lisci qu<br>sti         | ori<br>1ali |  |
| primi i s<br>sono qu<br>calcola                                                                                                    | Dopo ave<br>seguenti r<br>adrati per<br>la radice<br>72 | r scom<br>numeri,<br>fetti e o<br>quadra      | posto<br>stabil<br>di que<br>ta. | in fatte<br>lisci qu<br>esti<br>144 | ori<br>1ali |  |
| primi i s<br>sono qu<br>calcola<br>196                                                                                                    | Dopo ave<br>seguenti r<br>adrati per<br>la radice<br>72 | r scom<br>numeri,<br>fetti e<br>quadrat<br>96 | posto<br>stabil<br>di que<br>ta. | in fatte<br>lisci qu<br>esti<br>144 | ori<br>Iali |  |

# PER RESTITUIRE L'ATTIVITA' SVOLTA CLICCARE SU SCEGLI FILE SOTTO UPLOAD

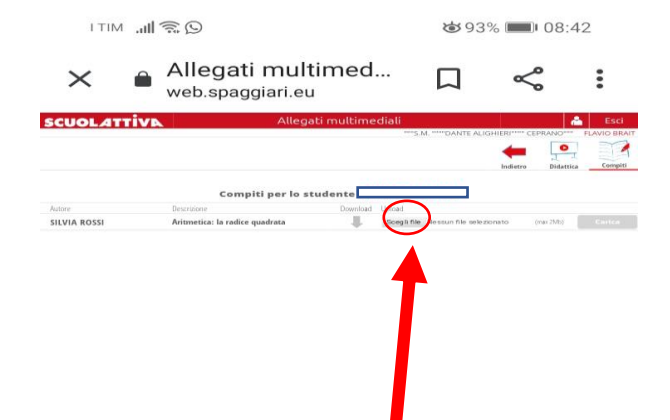

 $\triangleleft$  O  $\square$ 

# CLICCARE SU FILE ED INSERIRE L'ATTIVITA' SVOLTA

|   | I TIM 🏭 🖬 💭                     |                                           |          | ७72%   | <b>II</b> : | 53   |
|---|---------------------------------|-------------------------------------------|----------|--------|-------------|------|
|   | × • <sup>Al</sup> <sub>we</sub> | legati multi<br><sup>b.spaggiari.eu</sup> | med      |        | ~           | :    |
|   |                                 |                                           | Download | Upload |             |      |
| c | lice quadrata                   |                                           |          | Scegli | i file N    | essi |
|   |                                 |                                           |          |        |             |      |
|   |                                 |                                           |          |        |             |      |
|   |                                 |                                           |          |        |             |      |
|   |                                 |                                           |          |        |             |      |
|   |                                 |                                           |          |        |             |      |
|   |                                 |                                           |          |        |             |      |
|   | Scegli un'azi                   | one                                       |          |        |             |      |
|   |                                 |                                           |          |        |             |      |
|   |                                 |                                           | -uthutu  | 1.     |             |      |
|   | Fotocamera                      | Videocamera                               | Registra | atore  |             |      |
|   | File                            | )                                         |          |        |             |      |
|   |                                 |                                           |          |        |             |      |

 $\triangleleft$ 

 $\bigcirc$ 

# CLICCARE SU CONFERMA E L'ATTIVITA' VIENE RESTITUITA

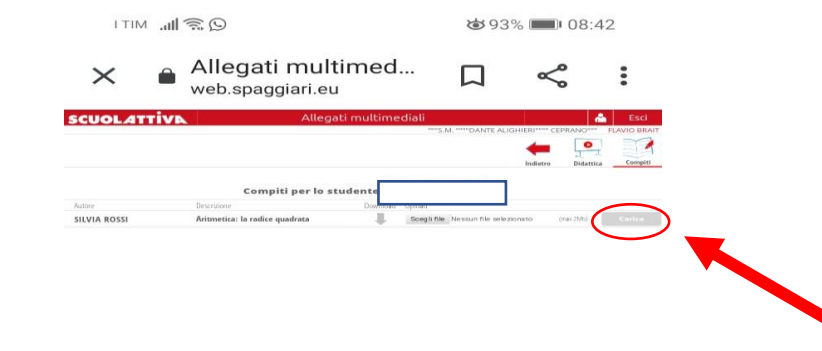

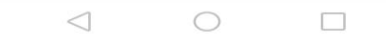